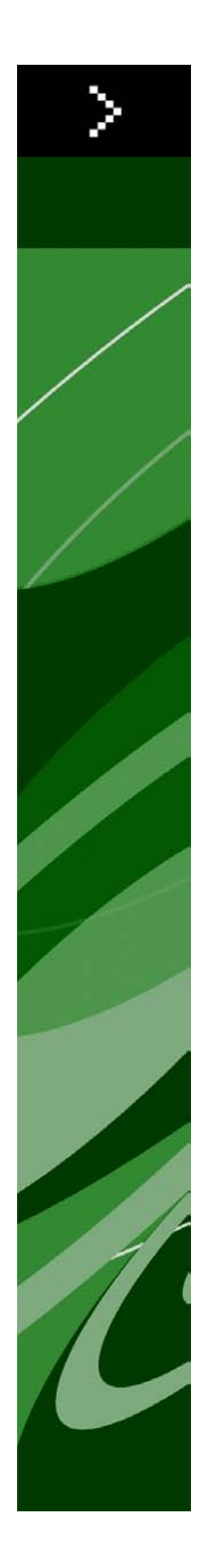

QuarkXPress 9.0 - soubor ReadMe

# Obsah

| QuarkXPress 9.0 - soubor ReadMe4                   |  |  |
|----------------------------------------------------|--|--|
| Požadavky na systém5                               |  |  |
| Požadavky na systém: Mac OS5                       |  |  |
| Požadavky na systém: Windows5                      |  |  |
|                                                    |  |  |
| Instalování: Mac OS6                               |  |  |
| Provedení tiché instalace                          |  |  |
| Příprava tiché instalace: Mac OS                   |  |  |
| Provedení tiché instalace: Mac OS                  |  |  |
| Přidávání souborů po dokončení instalace: Mac OS6  |  |  |
| Instalování: Windows7                              |  |  |
| Provedení tiché instalace                          |  |  |
| Příprava tiché instalace: Windows                  |  |  |
| Tichá instalace: Windows                           |  |  |
| Přidávání souborů po dokončení instalace: Windows7 |  |  |
| Provedení inovace9                                 |  |  |
| Instalování nebo aktualizování s QLA10             |  |  |
| Registrování11                                     |  |  |
| Aktivace12                                         |  |  |
| Odinstalování13                                    |  |  |
| Odinstalování: Mac OS13                            |  |  |
|                                                    |  |  |
| Odinstalování: Windows13                           |  |  |
| Odinstalování: Windows                             |  |  |
| Odinstalování: Windows                             |  |  |
| Odinstalování: Windows                             |  |  |

| Mimo americk | ý kontinent18 | 3 |
|--------------|---------------|---|
|              | •             |   |
|              |               |   |
| Legislativní | upozornění    | ) |

# QuarkXPress 9.0 - soubor ReadMe

QuarkXPress® 9 nabízí řadu nových funkcí, včetně podmíněných stylů, plovoucích popisků, odrážek a číslování, zobrazení Editoru článku a ještě mnohem více.

## Požadavky na systém

### Požadavky na systém: Mac OS

### Software

- Mac OS® 10.5.8 (Leopard®), Mac OS 10.6.4 (Snow Leopard®) nebo novější
- Testováno v Citrixu

### Hardware

- Procesor Mac® Intel®
- 2 GB RAM (minimálně 1 GB)
- 2 GB místa na pevném disku

### Volitelné

- Internetové připojení pro aktivaci
- Jednotka DVD-ROM pro instalaci z DVD (není vyžadováno pro instalaci ze staženého souboru)

### Požadavky na systém: Windows

### Software

- Microsoft® Windows® XP (Service Pack 2 nebo 3) Windows Vista® 1.0 nebo Windows 7
- Microsoft .NET Framework 3.5 SP1
- · Testováno v Citrixu

### Hardware

- 2 GB RAM (minimálně 1 GB)
- 1 GB místa na pevném disku

### Volitelné

- Internetové připojení pro aktivaci
- Jednotka DVD-ROM pro instalaci z DVD (není vyžadováno pro instalaci ze staženého souboru)

### Instalování: Mac OS

Postup instalování aplikace QuarkXPress:

- 1 Ukončete antivirový program. Pokud máte obavu z infikování počítače virem, proveď te kontrolu instalačního souboru antivirovým programem a poté antivirový program vypněte.
- 2 Poklepejte na ikonu Instalátor a postupujte podle pokynů zobrazovaných na obrazovce.

### Provedení tiché instalace

Funkce tichá instalace umožňuje síťovou instalaci programu QuarkXPress na více počítačů bez nutnosti provádět krokovou instalaci. Tato funkce je výhodná při instalaci vícenásobných kopií, při které by byl ruční postup příliš zdlouhavý.

### Příprava tiché instalace: Mac OS

Aby mohli uživatelé Mac OS provést tichou instalaci na své počítače, správce musí připravit následující úpravy:

- 1 Zkopírujte obsah disku nebo obrazu disku s instalátorem do prázdné složky na místním pevném disku.
- 2 Z místní kopie instalátoru nainstalujte QuarkXPress na místní pevný disk. Instalátor vygeneruje ve složce instalátoru soubor "setup.xml".
- 3 Vysdílejte složku obsahující instalátor a soubor "setup.xml" s uživateli, kteří mají licenci k instalování programu QuarkXPress.

### Provedení tiché instalace: Mac OS

Chcete-li provést tichou instalaci v Mac OS, koncový uživatel musí provést tyto kroky:

- 1 Zkopírujte do svého počítače instalační složku obsahující soubor "setup.xml".
- 2 Poklepejte na ikonu instalátoru QuarkXPress a postupujte podle pokynů zobrazovaných na obrazovce.

### Přidávání souborů po dokončení instalace: Mac OS

Chcete-li přidat soubory po dokončení instalace, poklepejte na ikonu Instalátor. Položky, které chcete doinstalovat, vyberte v seznamu **Uživatelské instalace**.

### Instalování: Windows

Postup instalování aplikace QuarkXPress:

- 1 Ukončete antivirový program. Pokud máte obavu z infikování počítače virem, proveď te kontrolu instalačního souboru antivirovým programem a poté antivirový program vypněte.
- 2 Poklepejte na ikonu Instalátor a postupujte podle pokynů zobrazovaných na obrazovce.

### Provedení tiché instalace

Funkce tichá instalace umožňuje síťovou instalaci programu QuarkXPress na více počítačů bez nutnosti provádět krokovou instalaci. Tato funkce je výhodná při instalaci vícenásobných kopií, při které by byl ruční postup příliš zdlouhavý.

### Příprava tiché instalace: Windows

Aby mohli uživatelé Windows provést tichou instalaci na své počítače, správce musí připravit následující úpravy:

- 1 Zkopírujte obsah disku nebo obrazu disku s instalátorem do prázdné složky na místním pevném disku.
- 2 Z místní kopie instalátoru nainstalujte QuarkXPress na místní pevný disk. Instalátor vygeneruje ve složce instalátoru soubor "setup.xml".
- 3 V textovém editoru otevřete soubor "silent.bat" a zkontrolujte, zda je cesta k souboru "setup.xml" umístěna na prvním řádku: '[cesta k souboru setup.exe]' /s /v'/qn'
- 4 Vysdílejte složku obsahující instalátor a soubor "setup.xml" s uživateli, kteří mají licenci k instalování programu QuarkXPress.

#### Tichá instalace: Windows

Chcete-li provést tichou instalaci ve Windows, koncový uživatel musí provést tyto kroky:

- 1 Přejděte ke sdílené složce obsahující soubory "setup.xml" a "silent.bat".
- 2 Poklepejte na soubor "silent.bat" a postupujte podle pokynů zobrazovaných na obrazovce.

### Přidávání souborů po dokončení instalace: Windows

Postup přidávání souborů:

### INSTALOVÁNÍ: WINDOWS

1 Poklepejte na ikonu "setup.exe".

Zobrazí se dialogové okno Nastavení.

2 Klepněte na Další.

Zobrazí se dialog Oprava programu.

- Klepnutím na **Změnit** vyberte soubory, které chcete instalovat. Nyní můžete nainstalovat nové soubory nebo odstranit dříve nainstalované.
- Klepnutím na **Opravit** opravíte drobné chyby v instalovaných souborech. Tuto volbu použijte tehdy, když zjistíte, že došlo ke ztrátě nebo poškození souborů, zástupců nebo registrových klíčů.
- 3 Klepněte na Další.
- Pokud jste v předchozím dialogu zvolili **Změnit**, zobrazí se dialog **Uživatelská instalace**. Proveď te potřebné úpravy a poté klepněte na **Další**. Zobrazí se dialog **Změna programu připravena**.
- Pokud jste v předchozím dialogu zvolili **Opravit**, zobrazí se dialog **Oprava programu připravena**.
- 4 Klepněte na Instalovat.
- 5 Jakmile vám instalátor oznámí, že je operace dokončena, klepněte na Dokončit.

### Provedení inovace

Aktualizování programu QuarkXPress na tuto verzi:

- 1 Ukončete antivirový program. Pokud máte obavu z infikování počítače virem, proveď te kontrolu instalačního souboru antivirovým programem a poté antivirový program vypněte.
- 2 Poklepejte na ikonu Instalátor a postupujte podle pokynů zobrazovaných na obrazovce.
- 3 Po zobrazení okna Validation Code vyberte v rozevírací nabídce Installation Type položku Upgrade. Máte-li ověřovací kód aktualizace, zadejte jej do polí Enter your validation code. Nemáte-li ověřovací kód, klepněte na Get validation code a otevřete webovou stránku Quark. Získejte ověřovací kód podle pokynů na obrazovce a tento kód zadejte do polí Enter your validation code.
- 4 Klepněte na **Pokračovat** a postupujte podle pokynů na obrazovce.
- Při aktualizaci se nainstaluje nová kopie programu QuarkXPress. Nenahrazuje se starší verze.

## Instalování nebo aktualizování s QLA

Quark® License Administrator (QLA) je software, který spravuje licencované produkty Quark. Pokud jste si koupili studentskou licenci nebo komerční licenci , pravděpodobně jste při koupi programu QuarkXPress obdrželi QLA na CD. QLA musíte nainstalovat do své sítě ještě před instalováním aplikace QuarkXPress.

Je-li software QLA již nainstalován a instalujete aplikaci QuarkXPress, otevře se po zadání registračních informací dialogové okno License Server Details. Abyste mohli pokračovat, ověřte, že máte informace, které musíte zadat do následujících polí:

- License Server Host Name nebo IP Address: Zadejte IP adresu nebo název serveru určeného jako server licencí. Server licencí spravuje požadavky od klientů licence.
- License Server Port: Zadejte hodnotu pro port serveru licencí. Toto číslo je určeno při online registraci softwaru QLA. Port serveru licencí je port, přes který se zasílají požadavky k serveru licencí.
- Backup License Server Host Name nebo IP Address: Zadejte IP adresu nebo název serveru určeného jako záložní server licencí.
- Backup License Server Port: Zadejte hodnotu pro port záložního serveru licencí.

# Registrování

Chcete-li registrovat kopii aplikace, navštivte stránku "Online registrace" na webových stránkách Quark (viz *Kontakty společnosti Quark*). Nemůžete-li provést registraci online, vyhledejte kontaktní informace v sekci *Kontakty společnosti Quark*.

## Aktivace

Máte-li jednouživatelskou kopii aplikace QuarkXPress, musíte ji aktivovat. Pro aktivaci klepněte po spuštění aplikace QuarkXPress na tlačítko **Aktivovat nyní**.

Nechcete-li aktivovat aplikaci QuarkXPress po spuštění, klepněte na tlačítko **Pokračovat**.QuarkXPress zobrazí možnost aktivace při každém spuštění aplikace, dokud ji neaktivujete.

Pokud neaktivujete aplikaci QuarkXPress, můžete ji používat 30 dnů po nainstalování. Po 30 dnech se aplikace vrátí do demonstračního režimu. Chcete-li ji používat v plné verzi, musíte ji aktivovat.

Nemůžete-li provést aktivaci online, vyhledejte kontaktní informace v sekci Kontakty společnosti Quark.

### Odinstalování

Pokud odinstalátor detekuje spuštěnou aplikaci, zobrazí upozornění. Před odinstalováním aplikaci ukončete.

### **Odinstalování: Mac OS**

Chcete-li odinstalovat QuarkXPress, otevřete na pevném disku složku "Aplikace" (nebo složku, ve které je QuarkXPress nainstalován) a přetáhněte složku QuarkXPress do koše.

### **Odinstalování: Windows**

Postup odinstalování aplikace QuarkXPress:

- 1 Zvolte Start > Programy > QuarkXPress > Odinstalovat.
- 2 Klepněte na Ano. Odinstalační program shromáždí informace potřebné k odinstalování programu a pak zobrazí upozornění, že obsah programové složky QuarkXPress bude smazán.
- 3 Pokračujte klepnutím na Ano, nebo proces přerušte klepnutím na Ne.
- Odinstalování můžete provést rovněž opakovaným spuštěním instalátoru.

### Změny v této verzi

Tato verze aplikace QuarkXPress obsahuje následující změny.

### **Export e-knih**

E-knihy můžete vytvářet ve dvou formátech:

- · E-knihy pro čtečky Blio
- E-knihy ePUB pro čtečky typu iPad®, Sony® Reader a NOOK®

### Podmíněné styly

Funkce Podmíněné styly umožňuje automaticky aplikovat formátování textu na základě obsahu tohoto textu.

### Plovoucí popisky

Funkce Plovoucí popisky umožňuje vytvářet rámečky, které jsou vždy zobrazeny na stejné stránce nebo na stejném archu jako obsah, ke kterému náleží.

### Odrážky a číslování

Místo ručního vytváření a formátování odrážek a číslování můžete vytvořit seznamy odrážek a číslování se styly odrážek, styly číslování a styly osnovy.

### Klonovač

Pomocí doplňku Klonovač můžete kopírovat zvolené objekty na stejné místo na jiných stránkách nebo v jiném projektu. Můžete rovněž kopírovat stránky do samostatného projektu.

### Galerie obrázků

S doplňkem Galerie obrázků můžete ze složky obrázkových souborů automaticky vytvořit galerii obrázků.

### Linkster

S doplňkem Linkster můžete řetězit a odstraňovat zřetězení textových rámečků bez nebezpečí přetečení.

### Tvorba tvarů

S doplňkem Tvorba tvarů můžete vytvářet širokou škálu různých tvarů. Můžete vytvořit buď zcela nové objekty nebo použít nové tvary na existující rámečky.

### Vylepšení tabulek

Do funkce Tabulky byla provedena následující vylepšení:

- Tabulku můžete ukotvit do textového rámečku.
- Ukotvené tabulky se mohou automaticky zalamovat na koncích stránek.
- Tabulka může mít "pokračované" záhlaví a zápatí, která se zobrazí na každé stránce za prvním výskytem.

### Zobrazení Editoru článku

Zobrazení **Editoru článku** vám umožňuje koncentrovat se pouze na text článku a nenechat se rozptylovat formátováním sestavy.

### Zámek proporcí

Nyní můžete zamknout proporce rámečků a obrázků, takže jejich strany zůstanou ve stejném poměru, i když změníte jejich velikost.

#### Vylepšení předloh stylu

Paleta Předlohy stylu nyní obsahuje následující možnosti.

- **Použít Předlohu stylu a zachovat místní řezy**: Použije zvolenou předlohu stylu a ponechá beze změny pouze místní řezy (například tučné písmo a kurzívu).
- **Použít Předlohu stylu a zachovat místní řezy a styly OpenType**: Použije zvolenou předlohu stylu a ponechá beze změny místní řezy (například tučné písmo a kurzívu) a styly OpenType.
- Použít Předlohu stylu a odstranit místní formátování: Použije zvolenou předlohu stylu a odstraní veškeré místní formátování. Ekvivalentní se stisknutím Option / Alt a klepnutím na název předlohy stylu.
- **Použít Předlohu stylu a odstranit místní formátování odstavce**: Použije zvolenou předlohu stylu a odstraní pouze místní formátování odstavce. Všechna místní formátování znaků zůstanou beze změny.
- **Použít Předlohu stylu a zachovat vzhled**: Použije zvolenou předlohu stylu a navíc veškerá místní formátování potřebná pro zachování současného vzhledu odstavce.

#### Import formátu Excel .xlsx

Můžete importovat soubory aplikace Excel ve formátu .xls a .xlsx.

### Kompatibilita s filtry Spotlight a IFilter

QuarkXPress 9 zlepšuje vyhledávání instalací filtru Spotlight pro Mac OS a modulu IFilter pro Windows.

### Filtr QuickLook

Nyní můžete použít funkci Mac OS QuickLook pro nahlédnutí do souborů QuarkXPress a QuarkCopyDesk.

#### Kompozitní alfa

Z rozvírací nabídky **Kompozitní** na kartě **Obrázek** v dialogovém okně **Upravit** a z rozvírací nabídky **Maska** v paletě **Míry** byla odstraněna možnost **Žádná**. Náhradní možnost **Kompozitní** zachovává

### ZMĚNY V TÉTO VERZI

celkovou průhlednost obrázku. Pokud otevřete projekt z předchozí verze, veškeré obrázky z tohoto projektu, které používají možnost **Žádná**, budou změněny na použití možnosti**Kompozitní**.

Pro emulaci funkce možnosti Žádná při importování obrázku, který zachovává průhlednost, nastavte obrázkovému rámečku neprůhledné pozadí.

### Hostitelský model separací

Hostitelský model separací nebyl schválen.

# Známé a vyřešené problémy

Seznam známých a vyřešených problémů v této verzi softwaru najdete na webové stránce Quark na adrese *www.quark.com*, *euro.quark.com* nebo *japan.quark.com*. Dokumentaci k produktu obsahující seznam známých a vyřešených problémů najdete v části **Podpora > Dokumentace k produktu**.

### Kontakty společnosti Quark

Máte-li dotazy ohledně instalování, konfigurování nebo používání softwaru, kontaktujte společnost Quark Inc.

### Na americkém kontinentu

K získání technické podpory použijte zdarma náš online chat na adrese *support.quark.com*, volejte linku podpory na čísle 800.676.4575 od pondělí 12:00 do pátku 18:00 (středoamerického času), nebo pošlete e-mail na adresu *techsupp@quark.com*.

Chcete-li informace o produktech, navštivte prosím webovou stránku společnosti Quark *www.quark.com* nebo pošlete e-mail na adresu *cservice@quark.com*.

### Mimo americký kontinent

V Evropě je k dispozici živý online chat na adrese *support.quark.com* nebo *euro.quark.com* a telefonická technická podpora od pondělí do pátku od 8:30 do 17:30 středoevropského času. Použijte jedno z místních bezplatných čísel:

- Belgie: 0800-77-296
- Dánsko: 8088-7070
- Francie: 0800-91-3457
- Německo: 0800-180-0101
- Irsko: 1800-55-0241
- Itálie: 800-87-4591
- Luxemburg: 8002-3861
- Nizozemsko: 0800-022-7695
- Norsko: 800-1-4398
- Španělsko: 800-1-4398
- Švédsko: 020-790-091
- Švýcarsko: 0800-55-7440
- Velká Británie a Irsko: 0808-101-7082

V některých případech nemusí být bezplatná čísla přístupná z mobilních přístrojů. V takových případech použijte pevnou linku.

Podporu v Evropě získáte prostřednictvím živého online chatu nebo na některé z následujících adres:

- Angličtina: eurotechsupp@quark.com
- Němčina: techsupportde@quark.com
- Francouzština: techsupportfr@quark.com
- Italština: techsupportit@quark.com
- Španělština: techsupportes@quark.com

V Austrálii použijte živý online chat nebo volejte 1 800.670.973 od pondělí do pátku mezi 10:00 a 19:00 východoaustralského času (Sydney) nebo pošlete e-mail na adresu *austechsupp@quark.com*.

V Japonsku použijte živý online chat nebo volejte (03) 3476–9440 (od pondělí do pátku mezi 10:00 - 12:00 a 13:00 - 17:00), faxujte na (03) 3476–9441 nebo navštivte japonské webové stránky Quark na *japan.quark.com*.

V zemích, které nejsou uvedeny výše, použijte pro technickou podporu živý online chat nebo kontaktujte Full Service Distributora Quark. Seznam Full Service Distributorů Quark najdete na webové stránce Quark na *www.quark.com*, *euro.quark.com* nebo *japan.quark.com*.

Chcete-li informace o produktech, navštivte webovou stránku společnosti Quark *euro.quark.com* nebo *japan.quark.com* nebo pošlete e-mail na některou z následujících adres:

- Angličtina: eurocservice@quark.com
- Němčina: custservice.de@quark.com
- Francouzština: custservice.fr@quark.com
- Italština: custservice.it@quark.com
- Španělština: custservice.es@quark.com

# Legislativní upozornění

© 1986-2022 Quark, Inc. a poskytovatelé jeho licencí. Všechna práva vyhrazena.

Chráněno následujícími patenty USA: 5,541,991; 5,907,704; 6,005,560; 6,052,514; 6,081,262; 6,633,666 B2; 6,947,959 B1; 6,940,518 B2; 7,116,843; a dalšími souvisejícími patenty.

Quark, logo Quark, QuarkXPress, QuarkCopyDesk, Quark Publishing System a QPS jsou obchodní značky nebo registrované obchodní značky společnosti Quark, Inc. a jejích přidružených společností v USA a/nebo dalších zemích. Všechny ostatní značky jsou majetkem odpovídajících vlastníků.